## 蘭陽女中無線網路登入使用說明-Android-ChromeOS/eduroam

## 1.無線基地台 SSID 認證-eduroam 認證設定

(1)EAP 方法:<mark>peap</mark>

補充:有的手機兩階段認證還會要設定 GTC 才能過關・

(2)CA 憑證: 不要驗證(未指定)

(3)帳號: lytxxx@lygsh.ilc.edu.tw (完整名稱,也可只打 lytxxx)

(4)密碼:(同您 gmail 密碼,記得先去兩項安全性開通)

(5)清除: 若登入 lygsh/lygsh-lib 之網頁成功,但 eduroam 失敗,請務必清除 eduroam 重新設定

| < eduroam               | EAP 方法<br>PEAP                                |                           |
|-------------------------|-----------------------------------------------|---------------------------|
| EAP 方法<br>PEAP ▼        | 使用者<br>ly <mark>cano</mark> @lygsh.ilc.edu.tw |                           |
| CA 憑證<br>不要驗證           | 密碼                                            | ④ ■ (외奈 "n] 31% ➡ 上午11:03 |
| 未指定憑證。將不會設為私人連線。<br>使用者 |                                               | マート<br>安全性<br>802.1x EAP  |
| y ly @lygsh.ilc.edu.tw  | ○ Λ 馮 幸                                       | EAP方法<br>PEAP 1 ~         |
| 密碼                      | 不要驗證                                          | · 階段 2 驗證<br>GTC ▼        |
|                         | 未指定憑證。將不會設為私人連線。                              | cA 憑證<br>(未指定) ~          |
| 自動重新連接                  | 自動重新連接                                        | · 3<br>图名身分               |
| 進階                      | 第2階段認證                                        | 密碼                        |
| 連接                      |                                               | 4<br>取消 5 連線              |

------

\_\_\_\_\_

●Android11 問題: Google pixel 新手機無法認證(因為採用 wpa3 需要伺服器 CA 憑證下載) 說明:此部分已經知道原因,但是手上沒有此類手機無法測試,暫停修改

●ChromeBook(1.安全性:EAP 2.EAP 方法:PEAP 3.伺服器 CA 憑證:不檢查 4.身分: lytxxx 5.密碼)

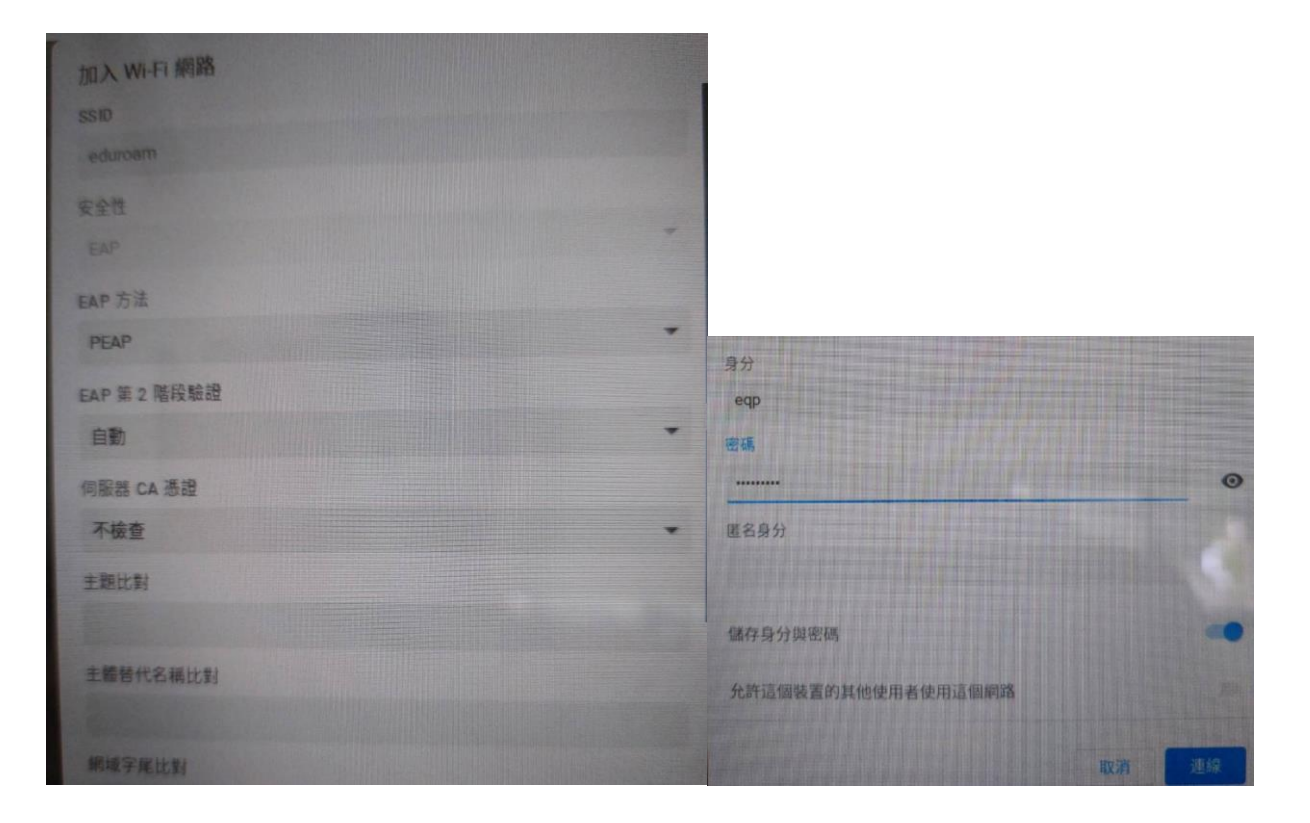